## HOW TO CREATE A QUIZ

Create a new presentation and build a couple of slide with the topic of your choosing (1). Add a new title slide at the end (2).

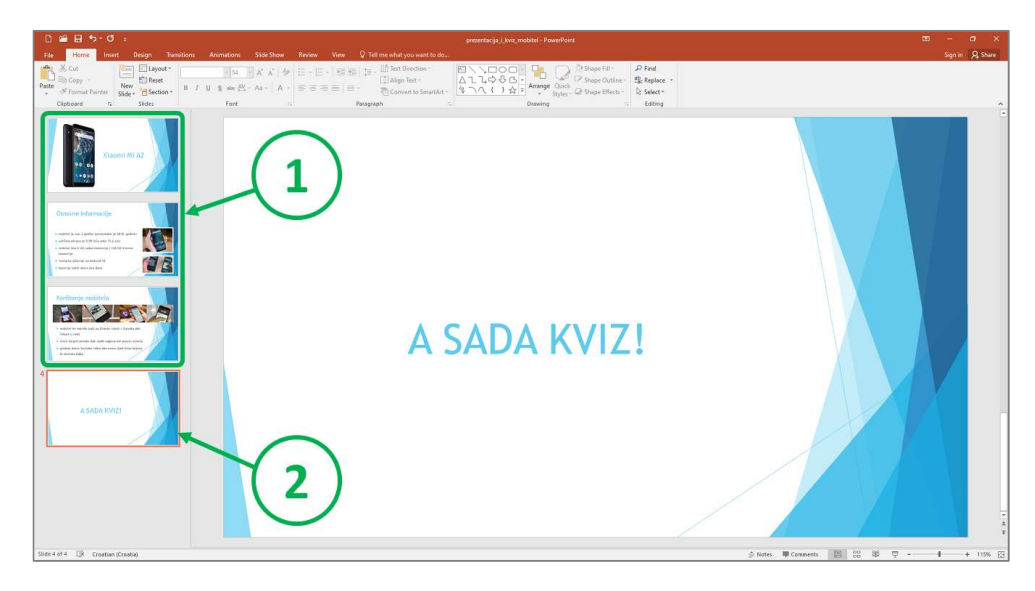

You need three slides with the following titles for each question (3):

## QUESTION $\rightarrow$ WRONG $\rightarrow$ CORRECT.

Be sure to use the titles, that way it will be easier to link the slides later.

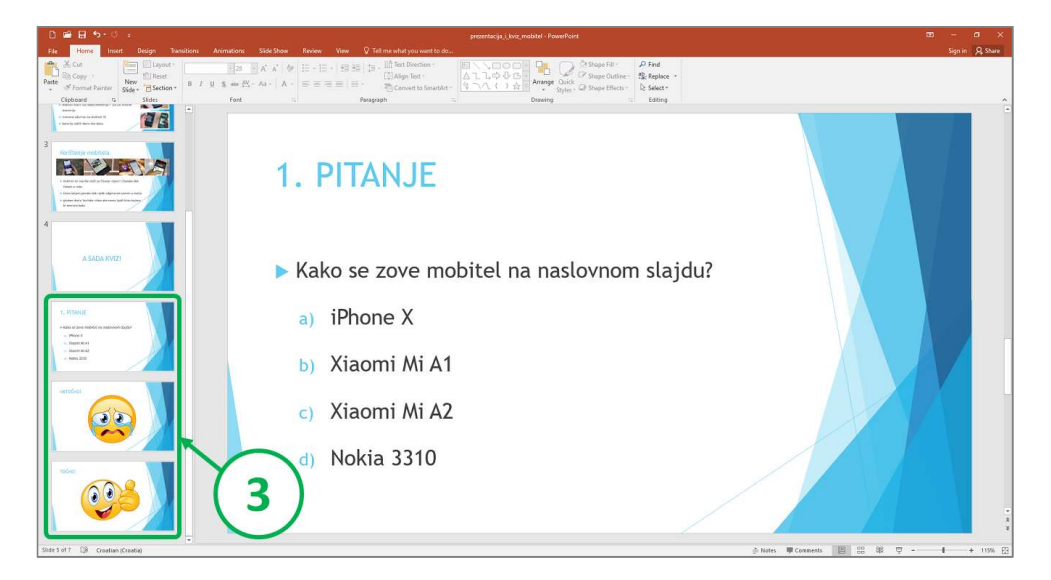

Why this particular order? The **WRONG** slide will return you to the question, while the **CORRECT** slide will allow you to proceed.

We need to link the WRONG and CORRECT answers with the corresponding slides. **Select one of the answers (4)**, click the **INSERT (5)** tab and use the **HYPERLINK (6)** button:

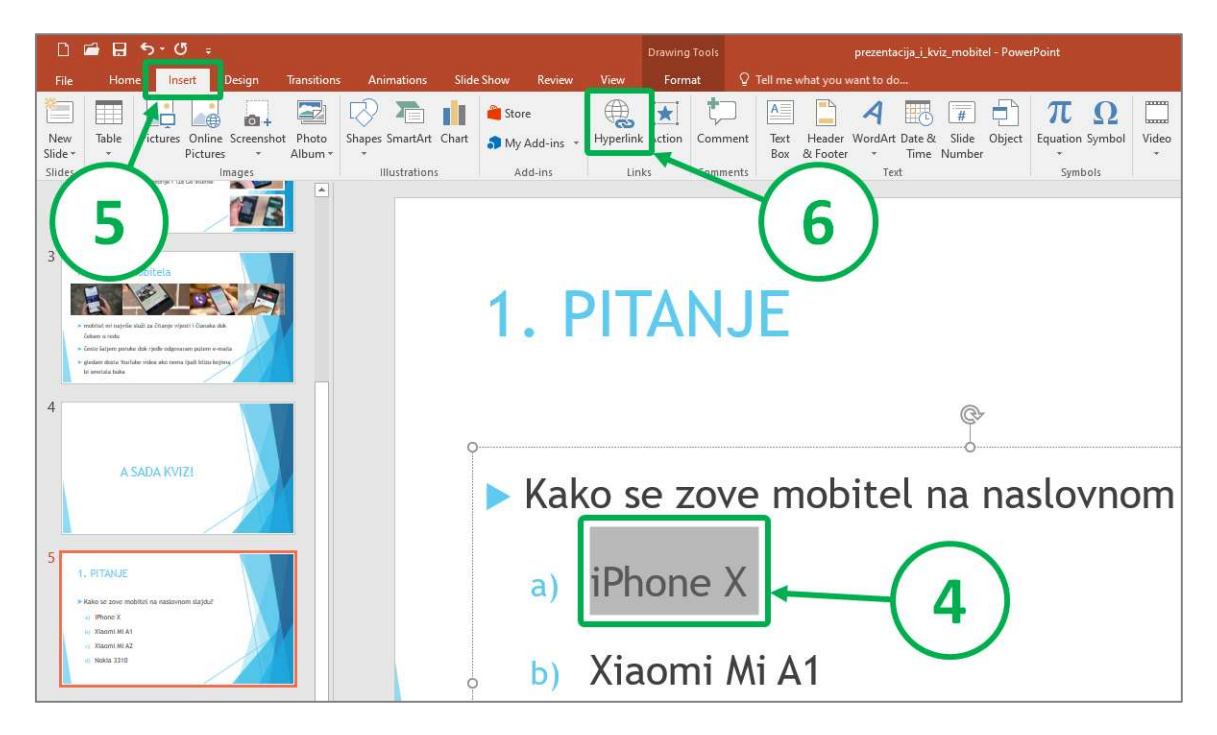

When a pop-up window appears click the **PLACE IN THIS DOCUMENT (7)** button, **choose the slide you want to link it with (8)** and click **OK (9)**.

| 🗅 🖆 🗟 ጜィሮ 🕫                                                                                                    | Drawing Tools prezentacija_kviz_mobitel - PowerPoint                                                                                                    |
|----------------------------------------------------------------------------------------------------|----------------------------------------------------------------------------------------------------|
| File Home Inseit Design Transitions Animations Slide Show Review Vie                                                                                                    | w Format Q Tell me what you want to do                                                                                                    |
| New Table Pictures Online Screneshot Photo Stide Stide Tables Tables Tab                                                                                                    | Image: Action Action Comment       Image: Action Comment       A mage: Action Comment       Image: Action Comment       Image: A |
| Insert Hyperfink     Insert Hyperfink     Insert Hyperfink                                                                                                    | ? X                                                                                                    |
| 3 Korstenje mobilela  Korstenje mobilela  Kor                                                                                                    | Silde preview:                                                                                                    |
| 4<br>A SADA KVIZ!<br>A SADA KVIZ!<br>A SADA KVIZ!<br>A SADA KVIZ!<br>- 4. A SADA KVIZ!<br>- 5. NFICANO!<br>- 6. NFICONO!<br>- 10CČNO!<br>- 10CČNO!<br>- |                                                                                                    |
| 1. PTANE     8     a)     iPhone X     9                                                                                                    |                                                                                                    |
| b) X                                                                                                    | iaomi Mi A1                                                                                                    |

Repeat steps (4) to (9) for all the other answers.

We need to add an action button to the **WRONG** slide so the participants could return to the question. Click the **INSERT** tab and choose the **SHAPES** (10) button. Select the **BACK OR PREVIOUS** (11) action button in the bottom row:

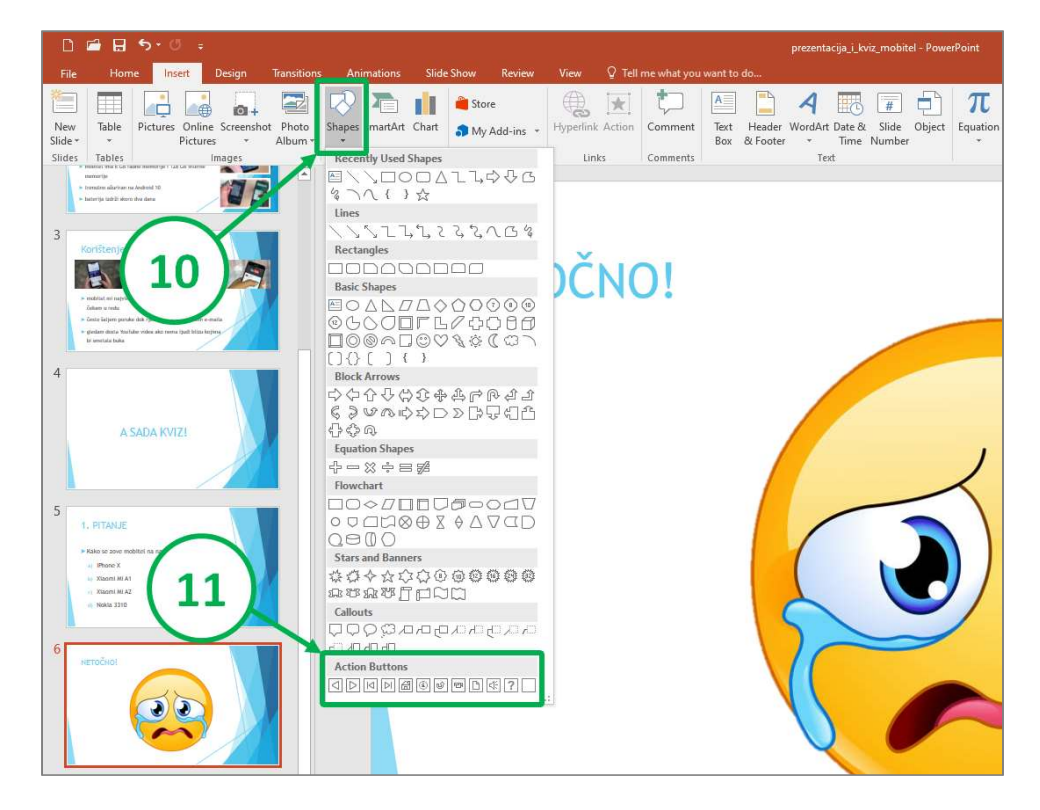

Place the action button on the slide and click **OK** (12) in the pop-up menu:

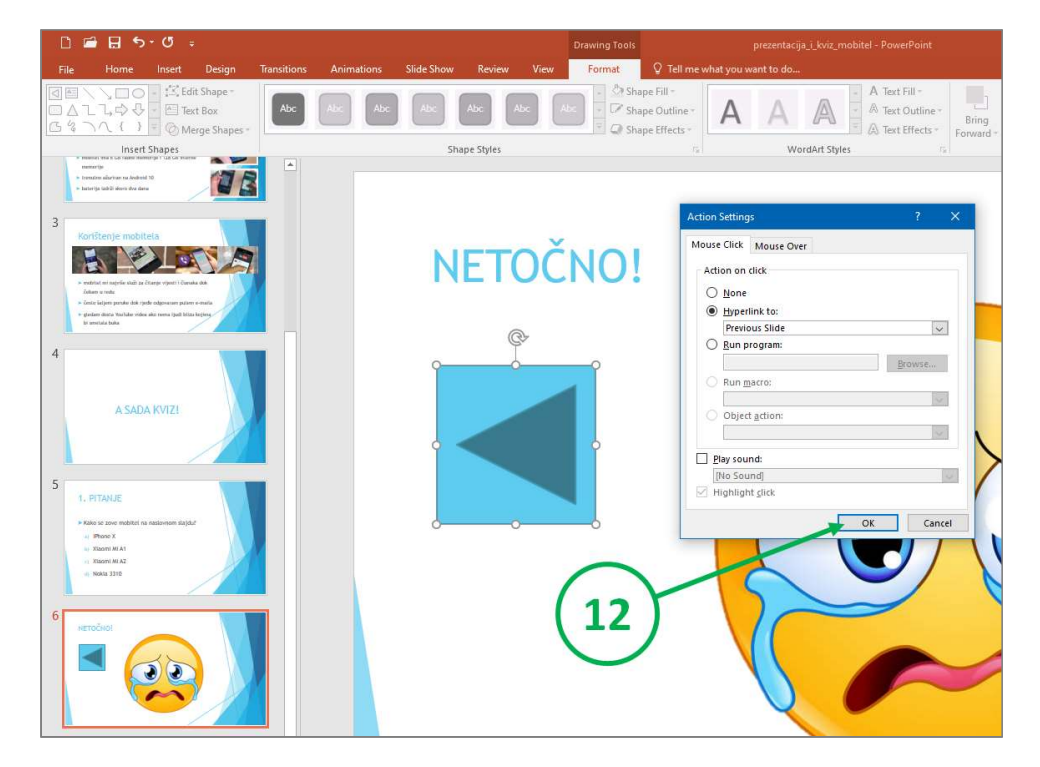

And that's it! You can add a **THANK YOU FOR PLAYING** slide as the last one.